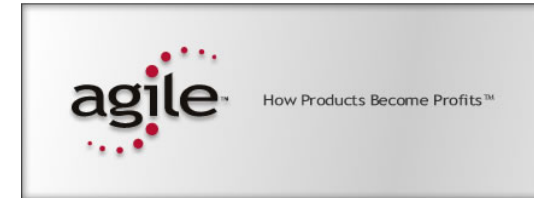

Agile<sup>®</sup> e6.0

# Agile e6 — Upgrade tool 3.0

Installation and Configuration Manual

#### **Copyrights and Trademarks**

Copyright © 1992-2005 Agile Software Corporation. All rights reserved.

You shall not create any derivative works of this publication nor shall any part of this publication be copied, reproduced, distributed, published, licensed, sold, stored in a retrieval system or transmitted in any form or by any means: electronic, mechanical, photocopying, or otherwise, without the prior written consent of Agile Software Corporation, 6373 San Ignacio Avenue, San Jose, California 95119-1200 U.S.A.; Telephone 408.284.4000, Facsimile 408.284.4002, or <a href="http://www.agile.com/>">http://www.agile.com/></a>.

The material in this document is for information only and is subject to change without notice. While reasonable efforts have been made in the preparation of this document to ensure its accuracy, Agile Software Corporation assumes no liability resulting from errors or omissions in this document or from the use of the information contained herein. Agile Software Corporation reserves the right to make changes in the product design without reservation and without notification to its users.

Agile Software is a registered trademark and Agile, Agile Product Collaboration, Agile Product Cost Management, Agile Product Service & Improvement, Agile Program Execution, Agile Product Interchange, AgileMD, and the Agile Logo are trademarks of Agile Software Corporation in the U.S. and/or other countries. Guaranteed Business Results is a service mark of Agile Software Corporation. All other brands or product names are trademarks or registered trademarks of their respective holders.

Java and Solaris are registered trademarks of Sun Corporation.

Microsoft, Microsoft Windows, Microsoft Word, Microsoft Excel, Internet Explorer and SQL Server are registered trademarks of Microsoft Corporation.

Oracle and Oracle8i are registered trademarks of Oracle Corporation.

#### NOTICE OF RESTRICTED RIGHTS:

The Software is a "commercial item," as that term is defined at 48 C.F.R. 2.101 (OCT 1995), consisting of "commercial computer software" and "commercial computer software documentation" as such terms are used in 48 C.F.R. 12.212 (SEPT 1995) and when provided to the U. S. Government, is provided (a) for acquisition by or on behalf of civilian agencies, consistent with the policy set forth in 48 C.F.R. 12.212; or (b) for acquisition by or on behalf of units of the Department of Defense, consistent with the policies set forth in 48 C.F.R. 227.7202-1 (JUN 1995) and 227.7202-4 (JUN 1995).

July 7, 2005

# CONTENTS

| Chapter 1 Introduction                                                         | 1      |
|--------------------------------------------------------------------------------|--------|
| Prerequisites<br>Additional documentation                                      | 1<br>2 |
| Chapter 2 Installing the Upgrade Tool                                          | 3      |
| Chapter 3 Controll database settings                                           | 5      |
| Control database settings in Oracle<br>Control database settings in SQL Server | 5<br>7 |
| Chapter 4 Prepare environments                                                 | 8      |
| Prepare reference environments                                                 | 8      |
| Chapter 5 General Configuration of the Upgrade Tool                            | 10     |
| Define database connections                                                    | 10     |
| Start Upgrade Tool                                                             | 10     |
| Source Master                                                                  | 11     |
| Target Master                                                                  | 13     |
| The Customer dump                                                              | 14     |
| Productive DB                                                                  | 15     |
| Parameters                                                                     | 16     |
| Chapter 6 Configure control and log files                                      | 19     |
| Control and log files for comparing/updating repository tables                 | 19     |
| Synchronize Repository                                                         | 19     |
| Configure special.xml for synchronizing repository                             | 21     |
| Set Static and dynamic default values                                          | 21     |
| Rename tables                                                                  | 22     |
| Move fields                                                                    | 22     |
| Change data type of a field                                                    | 23     |
| Classification                                                                 | 24     |
| Special replace                                                                | 25     |
|                                                                                |        |

### Chapter 7 Configure take over data from the production system26

Define reference tables

# Chapter 1 Introduction

This guide describes the installation and configuration of the Upgrade Tool 3.0 for migrating from Agile e5.1 to Agile e6.0.

The Upgrade Tool addresses experienced project engineers and PLM administrators with customizing and database experience. Do not use the tool without the necessary knowledge. Read the complete manual in order to get all necessary information. Do not attach to or even change the productive system. Always work on a copy of the productive database dump. Avoid working on productive computers to exclude any influence on the system. Never insert database connections of productive database users in any configuration file or script except for exporting the dump or a source for copying tables (Productive Database).

Do not use the software in any situation where significant damage to property or business could occur from a software error. In no event will AGILE or any other party who has been involved in the creation, production or delivery of the software be liable for special, direct, indirect, incidental, punitive or consequential damages, including loss of profits, revenue, business, goodwill, data or computer programs or inability to use the software, however caused and regardless of the theory of liability even if AGILE or such other party has been advised of the possibility of such damages.

### Prerequisites

The Upgrade tool runs on the following software:

□ Server platforms

Windows 2003 Server

Unix (all platforms supported by Agile e6.0)

□ Memory

The upgrade tool needs at least 512 MB of memory

Databases

Oracle 8.1.7 / 9.2.0.4 (Source database)

Oracle 10.1.4 (Target database)

The best performance is reached when installing the upgrade tool on your database server. It is also possible to work on any machine in the LAN. The machine should have at least 1GB memory.

To install the Upgrade Tool you need at least

- **D** 250 MB disk space for the software and generated log and data files
- □ sufficient disc space to store copies of your productive database and the reference dumps on your database.

### **Additional documentation**

For general information about the upgrade process see the additional documentation Overview Upgrade Process in the directory **upgrade/doc/** or on the Support page.

For additional information and most up-to-date Upgrade information, check the Agile Support page at <u>http://eignersupport.agilesoft.com/index.asp</u> (you will need a password to enter the support website).

# Chapter 2 Installing the Upgrade Tool

1. Extract the software (upgrade.zip) to a folder *Upgrade* on your database server.

The following structure is created:

| 🕰 E:\entwicklung\upgrade\yeti\wip4\data         |                                |             |                      | <u>_                                    </u> |
|-------------------------------------------------|--------------------------------|-------------|----------------------|----------------------------------------------|
| Datei Bearbeiten Ansicht Favoriten Extras ?     |                                |             |                      | 10 A                                         |
| 🖕 Zurück 🔹 🤿 🖈 🛅 🔞 Suchen 📴 Ordner 🧭 階 🕵 🗙 🖄 🏢  |                                |             |                      |                                              |
| Adresse 🗀 E:\entwicklung\upgrade\yeti\wip4\data |                                |             |                      | 👻 🤗 Wechseln zu                              |
| Ordner ×                                        |                                | Dateiname 🛆 | Größe Typ            | Geändert                                     |
| cmd                                             |                                | 🗀 brw       | Dateiordner          | 29.06.2005 14:06                             |
| 🖻 🗀 conf                                        |                                | 🗀 chg       | Dateiordner          | 29.06.2005 14:50                             |
| template                                        | data                           | 🛄 da        | Dateiordner          | 28.06.2005 11:40                             |
| N 🕀 🔂 data                                      |                                | dode        | Dateiordner          | 29.06.2005 14:07                             |
| htt - 🗋 brw                                     | Markieren Sie ein Objekt, um   | dtv         | Dateiordner          | 29.06.2005 13:19                             |
| - Chg                                           | seine beschreibung anzuzeigen. | edb         | Dateiordner          | 29.06.2005 13:55                             |
| da                                              | Siehe auch:                    | 🛄 gdm       | Dateiordner          | 29.06.2005 14:51                             |
| dode                                            | Eigene Dateien                 | 🛄 gtm       | Dateiordner          | 29.06.2005 14:51                             |
|                                                 | Netzwerkumgebung               | gui 🔁 gui   | Dateiordner          | 28.06.2005 11:40                             |
| edb                                             | Arbeitsplatz                   |             | Dateiordner          | 29.06.2005 14:13                             |
| gdm                                             |                                | sync        | Dateiordner          | 29.06.2005 12:59                             |
| gtm                                             |                                | wn          | Dateiordner          | 01.07.2005 11:31                             |
|                                                 |                                |             |                      |                                              |
| l lgv                                           |                                |             |                      |                                              |
| sync                                            |                                |             |                      |                                              |
| wi                                              |                                |             |                      |                                              |
|                                                 |                                |             |                      |                                              |
| dumps                                           |                                |             |                      |                                              |
|                                                 |                                |             |                      |                                              |
|                                                 |                                |             |                      |                                              |
| E anosu                                         |                                |             |                      |                                              |
|                                                 |                                |             |                      |                                              |
| - C sal                                         |                                |             |                      |                                              |
| strints                                         |                                |             |                      |                                              |
|                                                 |                                |             |                      |                                              |
|                                                 |                                | •           |                      | •                                            |
| 12 Objekt(e) (Freier Speicherplatz: 3,17 GB)    |                                |             | 0 Byte 🖳 Arbeitsplat | 2 //                                         |

The file *upgrade\cmd\upg\_env.cmd* (PC) or *upgrade/scripts/upg\_env.sh* (Unix) contains the environment definition for your upgrade process.

- **2.** Adapt the following environment definitions in upg\_env.sh / upg\_env.cmd:
  - JAVA\_HOME

At least JRE 1.4.2 is required by upgrade tool. In the standard configuration of the file the JRE of the Agile e6.0 installation is used for that.

• **ORACLE settings** Make that Oracle 10.1.4 environment is set before proceeding with upgrade.

To check the environment for UNIX execute the following commands

#### env|grep ORA

Output should look like this:

/usr/oracle> env|grep NLS NLS\_LANG=AMERICAN\_AMERICA.WE8IS08859P15 ORA\_NLS33=/usr/oracle/product/10g\_db/ocommon/nls/admin/data /usr/oracle> env|grep ORA ORACLE\_BASE=/usr/oracle ORACLE\_HOME=/usr/oracle/product/10g\_db ORACLE\_SID=TITAN ORACLE\_DOC=/usr/oracle/product/10g\_db/doc ORACLE\_TERM=xterm ORA\_NLS33=/usr/oracle/product/10g\_db/ocommon/nls/admin/data /usr/oracle>

# Chapter 3

# **Controll database settings**

### **Control database settings in Oracle**

The Upgrade Tool needs a well-configured database to provide a good performance. The Oracle standard database settings are not sufficient to run the program within the stated time.

- 1. Check the Oracle Parameter and verify that at least the following minimum values are set in your database instance:
  - □ db\_cache\_size >= 200 000 000 (200MB)
  - □ shared\_pool\_size >= 100 000 000 100Mbytes
  - $\Box$  log\_buffer >= 163840 3\*64 Kbytes

If database memory consumption is too small, adapt the values.

If you use the server parameter file **spfile** (like in the Agile e6 standard installation), execute the following commands to change the values of the initialization parameters.

 Login into sqlplus as user sys SQL>ALTER SYSTEM SET <parameter name>=>Value> SCOPE=BOTH

Note: Do not change the values of productive systems. Make a copy of the initialization file and adapt the values.

□ Read the Oracle online manuals and the Oracle10.1 installation manual from Agile in addition.

Oracle needs physical memory. If the system starts swapping or paging, the Oracle performance degrades or causes errors. Examine your free physical memory and prevent the OS from swapping.

Some UNIX systems have maximum values for shared memory. Refer to the installation instructions before changing any value.

**2.** Check the SQL Net configuration (Oracle only).

The network domain is part of different oracle settings. Please check if the domain is consistently used for the following settings:

- Global Database
- □ Service name
- □ Listener.ora
- Default domain name

#### Global Database name

□ Login as user sys and check the global database name.

The name should contain the network domain.

#### Sqlplus <system>/<db\_passowrd>@<db\_service> SQL>select \* from global\_name;

Example

GLOBAL\_NAME -----PLM.WORLD

The example uses the default network domain in world. Also possible are values like agile.agilesoft.com.

Change the global database name login to SQL plus and execute the following commands:

#### SQL>alter database global name plm.agile.agilesoft.com

Service name

Service name in the SQL net configuration file tnsnames.ora network in the directory \$ORACLE\_HOME/network/admin

The service name must also include the network domain. Please check the seeting in the sqlnet configuration file tnsnames.ora

- □ Change to the directory \$ORACLE\_HOME/network/admin
- □ Open the file tnsnames ora and check if the service name is fully defined. That means the name contains the same network domain as the global database name.

```
PLM.WORLD =

(DESCRIPTION =

(ADDRESS_LIST =

(ADDRESS = (PROTOCOL = TCP)(HOST = localhost)(PORT = 1521))

)

(CONNECT_DATA =

(SERVICE_NAME = PLM.WORLD)

)
```

#### listener .ora

□ Check if the global database name in the section SID\_List of the listener configuration file contains also the same fully qualified global database name.

```
SID_LIST_LISTENER_PLM =
(SID_LIST =
(SID_DESC =
```

```
(GLOBAL_DBNAME = PLM.WORLD)
(SID_NAME = plm)
)
)
LISTENER_PLM =
(DESCRIPTION =
(ADDRESS = (PROTOCOL = TCP)(HOST = localhost)(PORT = 1521))
)
```

#### Service name

Default domain name in SQL net configuration file is sqlnet.ora

The default setting for the network domain in the sqlnet.ora file should be the same.

□ Change to the directory \$ORACLE\_HOME/network/admin and Open the file sqlnet.ora and check the default domain settings.

names.default\_domain = world

### **Control database settings in SQL Server**

The memory consumption of an SQL Server is dynamic.

- **1.** Start the Enterprise Manager.
- 2. Select the server name and choose SQL-Server Properties in the Extra Menu.
- 3. Select memory folder in the new window and adjust the values.

# Chapter 4 Prepare environments

### Prepare reference environments

The upgrade tool needs the following database environments/users:

| Source master | CADIM/EDB, axalant or Agile 5.x reference dump |
|---------------|------------------------------------------------|
| Target master | Agile e6.0 reference dump                      |
| Customer      | customer dump                                  |

A separate database user is needed for each environment.

**1.** Download the necessary reference dumps from Agile support website and unzip them in the upgrade/dumps directory.

Note: Do not change the names of the downloaded reference dump files. The dumps cannot be imported automatically if a different name for the dump file is used.

2. Check if the following table spaces (Oracle) or file groups (SQL Server) exist in your database

edb\_tmp edb\_tmpidx edb\_lob

If one of them does not exist they have to be created:

Oracle

Change to the directory upgrade/ora/sql

Adapt file names, paths and file size in the script cre\_axa\_tbs.sql

Login as user system to sqlplus and execute cre\_axa\_tbs.sql

sqlplus system/<password>@agile

SQL>@cre\_axa \_tbs.sql

Note: Example how to call missing\_f.cmd in the command line: missing\_f.cmd<sup>1</sup> sa<sup>2</sup> password<sup>3</sup> ceqell\axa<sup>4</sup> edbprod<sup>5</sup> d:\mssql\data<sup>6</sup> d:\mssql\data<sup>7</sup> d:\mssql\data<sup>8</sup>

#### Parameters:

- script name to be executed
- <sup>2</sup> database administrator login
- <sup>3</sup> database administrator password
- <sup>4</sup> instance name (e.g <hostname>\agile)
- <sup>5</sup> database name
- <sup>6</sup> path where edb\_lob filegroup will be placed
- <sup>7</sup> path where edb\_tmp filegroup will be placed
- <sup>8</sup> path where edb\_tmpidx filegroup will be placed
- 3. Import reference and customer dumps

Note: For importing the dumps, do not change the table space names, because the created table statements on tables containing a blob clause will fail if the original table spaces EDB, EDB\_IDX and EDB\_LOB do not exist

Copy your customer dump file in the directory upgrade/dumps

Rename the file to *<db\_user>.dmp* where *<db\_user>* is the user name of your customer dump (e.g. *customer.dmp*)

Run *imp\_dmp.cmd* (PC) or *imp\_dmp.sh* (UNIX) to restore the original and target master databases (oracle and SQL Server) and the customer database (oracle only). To create your customer environment in SQL Server use Backup/Restore functionality of SQL Server.

#### 4. Create statistics for all involved database schemas

Check Language settings

Because of an Oracle bug the setting for the environment variable NLS\_LANG must be AMERICAN\_AMERICA.WE8ISO8859P15. Otherwise statistics will not computed correctly.

Login as user with dba priviledge and perform analyzing.

sqlplus> EXECUTE DBMS\_STATS.GATHER\_SCHEMA\_STATS ('<schema>', N); N is the sample % for statistics collection(use 100%)

# Chapter 5

# General Configuration of the Upgrade Tool

### **Define database connections**

The definition of the database connections is done in four steps:

Source Master:

Standard reference dump corresponding to the version of CADIM / axalant / Agile e-series customer dump

- Target Master : Standard reference dump for desired target version
- Customer:

Database environment containing CADIM / axalant / Agile e5.x customer data

Productive Database:

Database environment containing productive CADIM / axalant / Agile e5.x . This connection is used as the source for taking over productive data

#### Start Upgrade Tool

1. Start the Upgrade tool

PC: Run start\_upg.cmd

UNIX: Run start\_upg.sh

The following screen will be opened:

| urce Master | Target Master  | Customer | Production DB | Parameter | Action |
|-------------|----------------|----------|---------------|-----------|--------|
|             | Host:          | Port:    | SID:          |           |        |
|             | localhost      | 1521     | pim           |           |        |
|             | User:          | Passwo   | ord:          |           |        |
|             | plm50upgref    | ******   | ***           | Test      |        |
|             | Connect-String | g: pim   |               |           |        |
|             |                | Table    | espaces       |           |        |
|             | Table          |          | Index         |           |        |
|             | EDB            |          | EDB_IDX       |           |        |
|             | Lob            |          | Temporary tai | ole       |        |
|             | EDB_LOB        |          | EDB_TMP       |           |        |
|             | Temporary i    | ndex     |               |           |        |
|             | EDB_TMPIE      | X        | ]             |           |        |
|             |                |          |               |           |        |
|             |                |          |               |           |        |
|             |                |          |               |           |        |

#### **Source Master**

This is the connection to the CADIM, axalant or Agile 5.x reference dump.

**1.** Select the tab Source Master.

Do not change this connection to a different CADIM /axalant / Eigner PLM dump. The reference dumps are modified. Use the database dumps delivered with the Upgrade Tool. Only the reference dumps have the Agile e6.0 table format but CADIM/axalant/Eigner PLM contents. *Standard LGV models are dropped*!

| Agile PLM Upgra | ade Tool      |          |               |             | _0,    |
|-----------------|---------------|----------|---------------|-------------|--------|
| Source Master   | Target Master | Customer | Production DE | B Parameter | Action |
|                 |               |          |               |             |        |
|                 |               |          |               |             |        |
|                 |               |          |               |             |        |
|                 | Host:         | Port:    | SID:          |             |        |
|                 | localhost     | 1521     | plm           |             |        |
|                 | User:         | Passwo   | ord:          |             |        |
|                 | plm50upgre    | f        | ***           | Test        |        |
|                 | Connect-Stri  | ng: pim  |               |             |        |
|                 |               | Table    | espaces       |             |        |
|                 | Table         |          | Index         |             |        |
|                 | EDB           |          | EDB_IDX       |             |        |
|                 | Lob           |          | Temporary ta  | ble         |        |
|                 | EDB_LOB       |          | EDB_TMP       |             |        |
|                 | Temporar      | y index  |               |             |        |
|                 | EDB_TMP       | IDX      | ]             |             |        |
|                 |               |          |               |             |        |
|                 |               |          |               |             |        |
|                 |               |          |               |             |        |
|                 |               |          |               |             |        |
|                 |               |          |               |             |        |

#### **2.** Enter the following information:

| Database<br>selection | Select the desired version                                                                            |
|-----------------------|----------------------------------------------------------------------------------------------------|
| Host                  | host name of database server                                                                          |
| Port                  | port number of Oracle listener (default 1521 ) or SQL Server<br>port number (default 1433)            |
| SID                   | Oracle_SID (uppercase) or database name for SQL Server (lowercase)                                    |
| User                  | database user name                                                                                    |
| Password              | password of database user                                                                             |
| Connection String     | Service name, which is used to run SQL*PLUS commands on the machine the upgrade tool is installed on. |
|                       | Use fully qualified name including the network domain, f.e. plm.aile.agilesoft.com                    |

#### Tablespaces:

Note: Name of used tablespaces (Oracle - uppercase) or file groups (SQL Server - lowercase)

| Table              | Default EDB <sup>*</sup>                                                    |
|--------------------|-----------------------------------------------------------------------------|
| Index              | Default EDB_IDX <sup>*</sup>                                                |
| LOB                | Default EDB_LOB <sup>*</sup>                                                |
| Temporary<br>table | Default EDB_TMP <sup>*</sup> (edb on SQL Server until axalant 2000 SP3<br>) |
| Temporary<br>index | EDB_TMPIDX <sup>*</sup> (edb_idx on SQL Server until axalant 2000 Sp3)      |

<sup>\*</sup> Lower case for SQL Server

Important: Press return after every change in a field. The color turns back from red to black. Otherwise the changes will be lost.

**3.** Test the connection using the Button "TEST

Note: The Java Connection can only be tested in Version 3.0.

#### **Target Master**

This is the database environment containing the Agile e6.0 reference dump.

- **1.** Select the tab Target Master.
- **2.** Fill out the connect parameters similar to Source Database.
- **3.** Test the connection using the Button "TEST

Note: The Java Connection can only be tested in Version 3.0.

| Source Master | Target Master C | ustomer<br>√ | Productio    | on DB     | Parameter | Action |  |
|---------------|-----------------|--------------|--------------|-----------|-----------|--------|--|
|               | Host:           | Port:        |              | SID:      |           |        |  |
|               | localhost       | 1521         |              | plm60     |           |        |  |
|               | User:           | Passwo       | ord:         |           |           |        |  |
|               | plm60upgref     |              | **           | 1         | ſest      |        |  |
|               | Connect-String: | plm60.a      | agile.agiles | soft.com  |           |        |  |
|               |                 | Table        | spaces       |           |           |        |  |
|               | Table           |              | Index        |           |           |        |  |
|               | EDB             |              | EDB_ID       | x         |           |        |  |
|               | Lob             |              | Tempora      | ary table |           |        |  |
|               | EDB_LOB         |              | EDB_TM       | IP        |           |        |  |
|               | Temporary in    | dex          |              |           |           |        |  |
|               | EDB_TMPIDX      | ;            | ]            |           |           |        |  |
|               |                 |              |              |           |           |        |  |
|               |                 |              |              |           |           |        |  |
|               |                 |              |              |           |           |        |  |
|               |                 |              |              |           |           |        |  |

#### The Customer dump

This is the database connection to your customer dump. B

Important: Make sure not to use a productive database dump!

- **1.** Select the tab *Customer*.
- 2. Fill out the connect parameters similar to Source Database.
- **3.** Test the connection using the Button "TEST"

Note: The Java Connection can only be tested in Version 3.0.

| urce Master | Target Master ( | Customer        | Productio    | on DB     | Parameter | Action |  |
|-------------|-----------------|-----------------|--------------|-----------|-----------|--------|--|
|             |                 |                 |              |           |           |        |  |
|             | Host:           | Port:           |              | SID:      |           |        |  |
|             | localhost       | 1521            |              | plm60     |           |        |  |
|             | User:           | Passwe          | ord:         |           |           |        |  |
|             | customer        |                 | *            | 1         | fest      |        |  |
|             | Connect-String  | <b>;</b> plm60. | agile.agiles | oft.com   |           |        |  |
|             |                 | Table           | espaces      |           |           |        |  |
|             | Table           |                 | Index        |           |           |        |  |
|             | EDB             |                 | EDB_ID       | <         |           |        |  |
|             | Lob             |                 | Tempora      | iry table |           |        |  |
|             | EDB_LOB         |                 | EDB_TM       | P         |           |        |  |
|             | Temporary i     | ndex            | _            |           |           |        |  |
|             | EDB_TMPID       | X               |              |           |           |        |  |
|             |                 |                 |              |           |           |        |  |
|             |                 |                 |              |           |           |        |  |
|             |                 |                 |              |           |           |        |  |

#### **Productive DB**

This is the database connection to the productive system. This connection is used as source for the transfer of productive data.

Compared to other connection definition only the service name of the sqlnet connection must be defined (defined in *tnsnames.ora* e.g. agile).

- **1.** Select the tab *Production DB*
- **2.** Make the following entries

| ParameterName | Description                                                             |
|---------------|-------------------------------------------------------------------------|
| Service Name  | Oracle service name including network domain e. g. AGILE.AGILESOFT.COM. |
|               | Service name must be defined in tnsnames.ora                            |
| SID           | Oracle_SID (uppercase) or database name for SQL Server (lowercase)      |
| User          | database user name                                                      |
| Password      | password of database user                                               |

**3.** Test the connection using the Button "TEST

| 絭 Agile PLM Upgra<br>File 🛛 About | ade Tool      | ÷          |                  |           |        | <u>_   X</u> |
|-----------------------------------|---------------|------------|------------------|-----------|--------|--------------|
| Source Master                     | Target Master | Customer   | Production DB    | Parameter | Action |              |
|                                   |               |            |                  |           |        |              |
|                                   |               |            |                  |           |        |              |
|                                   |               |            |                  |           |        |              |
|                                   |               |            |                  |           |        |              |
|                                   |               |            |                  |           |        |              |
|                                   |               |            |                  | -         |        |              |
|                                   | Sei           | vice Name: | pim60.agile.agil |           |        |              |
|                                   | Usi           | er:        | pim prod         |           |        |              |
|                                   | Pa            | ssword:    | *****            |           |        |              |
|                                   |               |            | Test             | ]         |        |              |
|                                   |               |            |                  |           |        |              |
|                                   |               |            |                  |           |        |              |
|                                   |               |            |                  |           |        |              |
|                                   |               |            |                  |           |        |              |
|                                   |               |            |                  |           |        |              |
|                                   |               |            |                  |           |        |              |
|                                   |               |            |                  |           |        |              |
|                                   |               |            |                  |           |        |              |

### Parameters

Additional parameters which are available in the file ApplicationParamter.xml can be viewed and edited.

**1.** Select the tab *Parameter* 

| jile PLM Upgra<br>About | ade Tool        |               |                  |           |          |
|-------------------------|-----------------|---------------|------------------|-----------|----------|
| irce Master             | Target Master   | Customer      | Production DB    | Parameter | Action   |
|                         | Define          | e Parameterse | et: Mainparamete | r 🕶       |          |
| PLM-Version             | n               |               |                  | Compute   | •        |
| 5                       |                 |               |                  |           | <u> </u> |
| LogiView-Tir            | mestamp         |               |                  | Compute   | ,        |
| 2002083015              | 53411           |               | ]                | compare   | <b>,</b> |
| Classificatio           | n-Controlfile   |               |                  |           |          |
| cla_ctl_with            | _multi_lang.xml |               |                  | Comput    | e        |
| DB language             | •               |               |                  |           |          |
| german                  |                 |               |                  |           |          |
| Release pro             | cedure          |               |                  |           |          |
| STD-GRP                 |                 |               |                  |           |          |
| level                   |                 |               |                  |           |          |
| 110                     |                 |               |                  |           |          |
| Replication s           | server          |               |                  |           |          |
|                         |                 |               |                  |           |          |
|                         |                 |               |                  |           |          |
|                         |                 |               |                  |           |          |

Review and correct the entries if necessary and check the following table for valid entries.
 With the "Compute" button, the right values can be determined. Always check the computed values.

| Parameter name                  | Description                                                                                                    |
|---------------------------------|----------------------------------------------------------------------------------------------------|
| PLM-Version                     | The customer dump version<br>Following values are valid:                                                                                                    |
|                                 | 1 = CADIB/EDB 2.3.x<br>2 = AXALANT SP1<br>3 = AXALANT SP2<br>4 = AXALANT SP3<br>5 = PLM 5.0<br>6 = Agile e6.0                                                                                                    |
| Logiview Timestamp              | A Timestamp<br>All logiview items with a change date after this time point will be deleted. You<br>can adapt this value manually. Following values are possible:                                                                                                    |
|                                 | CADIM/EDB 2.3.2 – 19990329094555<br>CADIM/EDB 2.3#3 – 19990707174038<br>CADIM/EDB 2.3#4 – 19990707174038<br>CADIM/EDB 2.3#5 – 20000329161725<br>axalant2000 SP1 – 20001109140557<br>axalant2000 SP2 – 20010723102350<br>axalant2000 SP3 – 20011113092600<br>axa2000 SP3 PA1 – 20020808110309<br>Eigner PLM 5.0 - 20020830153411 |
|                                 | The version must correspond to your customer dump version                                                                                                    |
| Classification –<br>Controlfile | A file name of the control file for the customer dump in the present case Valid entries are:                                                                                                    |
|                                 | cla_ctl.xml (used for CADIM/EDB and no multi language fields for classification attributes c_letter and Class                                                                                                    |
|                                 | cla_ctl_with_repl.xml used for CADIM/EDB and no multi language fields for classification attributes c_letter and Class, database replication is axctivated)                                                                                                    |
|                                 | cla_ctl_with_multi_lang.xml(axalant 2000 or higher ,c_letter_c_class defined as multi language fields)                                                                                                    |
|                                 | cla_ctl_with_multi_lang_repl.xml (axalant 2000 or higher ,c_letter_c_class defined as multi language fields; databse replication is activated)                                                                                                    |
| Database Language               | Language for the database dump. This influences the migration of the classification data.<br>Values: German, English<br>Default: German                                                                                                    |
| Level                           | Status, that is set during classification upgrade for records in the tables t_cla_dat (pool attributes), t_group_dat(classes)                                                                                                    |
| Replication server              | Null or a valid name of the database server                                                                                                    |

| should be used of an implemented database replication to migrated | the environment be |
|-------------------------------------------------------------------|--------------------|
|-------------------------------------------------------------------|--------------------|

# Chapter 6

# Configure control and log files

A set of control and log files is defined for each upgrade step. The location of the files is stored in the main configuration file upgrade\conf\ApplicationParameter.xml.

### Control and log files for comparing/updating repository tables

For all actions (see **Action** tab) that compare table content (Create files) and change repository information (Perform Insert, Update, Delete) a common set of control and log files is used.

| Parameter Name | Description                                                                                                    | Example                          |
|----------------|----------------------------------------------------------------------------------------------------|----------------------------------|
| Datadictionary | Description of data model, defining the objects and their relationships for upgrade.(all Modules)                                | data\dtv\dtvDD.xml               |
| Special.xml    | Contains information about a table that must be renamed. For DTV- Upgrade only (DTV Upgrade only)                                | Conf\special.xml                 |
| Deletefile     | Deleted records in xml format.(all Modules)                                                                                      | Data\dtv\dtv_del.xml             |
| Insertfile     | New records in xml format.(all Modules)                                                                                          | Data\dtv\dtv_ins.xml             |
| Updatefile     | Updated records in xml format.(all Modules)                                                                                      | Data\dtv\dtv_upd.xml             |
| Errorlog       | Errors(all Modules)                                                                                                    | Data\dtv\dtv_err.xml             |
| Infolog        | Information(all modules)                                                                                                    | Data\dtv\dtv_info.xml            |
| Customizing    | All conflicts for specific columns, which can be not handled by<br>the upgrade tool automatically are written to customizing.log | Data\dtv\customizing.<br>log     |
|                | (DTV-Upgrade only)                                                                                                    |                                  |
| EdbID Replace  | Generated during dtv upgrade, define the updates for the new foreign key references (based on new added EDB_ID's)                | Data\dtv\edb_id_repl<br>ace.xml\ |
|                | (DTV-upgrade ans synchronize Repository)                                                                                         |                                  |

Note: If necessary update the name and the location of the control and logfiles for the actions.

# **Synchronize Repository**

This step uses a set of specific control and log files. If the step is executed again, the log files will be saved and then overwritten. The saved log files extended with a consecutive number for every version (e.g. sync\_all001.log — sync\_all002.log — sync\_all001.log)

| Agile PLM Upgra | ade Tool          |               |                |                |                |
|-----------------|-------------------|---------------|----------------|----------------|----------------|
| ile About       |                   |               |                |                |                |
| Source Master   | Target Master     | Customer      | Production DB  | Parameter      | Action         |
|                 |                   |               |                |                |                |
| Files           | etselection Datab | ase: Syncron  | ize_Repository |                | -              |
|                 |                   |               |                |                |                |
|                 |                   |               |                |                |                |
|                 |                   |               |                |                |                |
| special         |                   | control file  |                | all            |                |
| /conf/speci     | al.xml            | /conf/wfl_ctl | xml            | /data/sync/sy  | nc_all.log     |
|                 |                   |               |                |                |                |
|                 |                   |               |                |                |                |
|                 |                   |               |                |                |                |
| data            |                   | sql           |                | analysis       |                |
| /data/sync/     | sync_data.log     | /data/sync/s  | ync_sql.log    | /data/sync/syn | c_analysis.log |
|                 |                   |               |                |                |                |
|                 |                   |               |                |                |                |
|                 |                   |               |                |                |                |
|                 |                   |               |                |                |                |
|                 |                   |               |                |                |                |
|                 | Analyze           |               |                | Synchronize    |                |
|                 |                   |               |                |                |                |
|                 |                   |               |                |                |                |
|                 |                   |               |                |                |                |
|                 |                   |               |                |                |                |

| Parameter<br>Name | Description                                                                                                    | Example                             |
|-------------------|----------------------------------------------------------------------------------------------------|-------------------------------------|
| sql               | All SQL statements for creating and altering database objects are logged. This file is created in step "synchronize repository".               | upgrade\data\sync\sync_sql.lo<br>g  |
| all               | Store all log information. This file is created during step "synchronize repository".                                                          | upgrade\data\sync\sync_all.lo<br>g  |
| data              | Table definition. This file is created during step "synchronize repository".                                                                   | upgrade\data\sync\sync_data.l<br>og |
| special           | XML file containing special definitions for repository<br>upgrade like move of fields.<br>Default values for the new mandatory columns.        | upgrade\conf\special.xml            |
| analysis          | Analysis.log store inconsistencies between DataView table definition and physical tables. This file is created in the step"analyze repository" | upgrade\data\sync\sync_analy<br>sis |
| Control file      | Not used for upgrade to Agile e6.0                                                                                                    |                                     |

Note: If necessary update the name and the location of the control and logfiles for the actions

### Configure special.xml for synchronizing repository

In the step Synchronize Repository, the following functionality is executed:

- □ Set static and dynamic default values for new mandatory columns or columns changed from null to **not null**
- □ Rename tables
- □ Move fields
- □ Change data type of a field

These functions need a specific configuration. This information is stored in upgrade\conf\special.xml. The delivery contains a preconfigured special.xml which define standard setting for all expected cases.

Very often the customer dump contains inconsistency, so that in the analyze mode the tool will add entries to the special.xml file. You then need to reviewed and adapted the configuration.

If the special.xml is damaged, copy a original special.xml file from the template directory (upgrade\conf\template) into the directory Upgrade\Conf and start the synchronization again.

#### Set Static and dynamic default values

#### Static values

To set a static value the configuration looks like

<FieldDefault> <FieldName>T\_TRE\_DAT.CUR\_FLAG</FieldName> <FieldType>S</FieldType> <FieldSize>1</FieldSize> <DefaultValue> </DefaultValue> </FieldDefault>

In this case the column T\_TRE\_DAT\_CUR\_FLAG is set to 'n'.

#### Dynamic values

The field values can be computed dynamically based on

- a Java function
   preconfigured function to use the number server to set values are available (see example)
- □ SQL Statement

#### Example:

sql statement is used to compute field value

```
<FieldDefault>
<FieldName>T_CTX_DAT.EDB_SEQ</FieldName>
<FieldType>I</FieldType>
<FieldSize>4</FieldSize>
```

```
<DefaultValue>
<Select>DISTINCT (SELECT COUNT(*) FROM T_CTX_DAT T WHERE T.C_ID &lt;=
thisRec.C_ID)*10</Select>
<Where>C_ID &gt; 0</Where>
</DefaultValue>
</FieldDefault>
```

#### Example

Java function is used to compute field values (get a new number from the number server and fill in the value)

```
<FieldDefault>
<FieldName>T_MASTER_DOC.EDB_ID</FieldName>
<FieldType>I</FieldType>
<FieldSize>10</FieldSize>
<DefaultValue>
<Function>GetNewEDBID(EDBEDBID)</Function>
</DefaultValue>
</FieldDefault>
```

#### **Rename tables**

Specifies the old and the new name for tables.

If you have used DFM already, the following tables must be renamed (for upgrade from cadim to Agile 6 only).

T\_EER\_SIT T\_EER\_SIT\_STR T\_EER\_SIT\_MED

> <RenameTable> <TableName>T\_EER\_SIT</TableName> <NewTableName>T\_DDM\_SIT</NewTableName> </RenameTable>

<RenameTable> <TableName>T\_EER\_SIT\_STR</TableName> <NewTableName>T\_DDM\_SIT\_STR</NewTableName> </RenameTable>

#### Move fields

This option allows to move a column of a table inclusive stored values to a new location. To move a field you have to specify:

- □ Source field (<table\_name>.<column\_name>)
- □ Target field (<table\_name>.<column\_name>)and
- **D** Path (join condition between old and new table)

The sample configuration files show 3 different possibilities to move field values to a new location.

```
<!-- Example transfer from typetable to entitytable. -->
      <MoveField>
        <SourceField>T_DOC_DRW.CRE_USER</SourceField>
        <Path>T_DOC_DRW.C_ID_2</Path>
        <Path>T DOC DAT.C ID</Path>
        <DestField>T DOC DAT.CAX CRE SYSTEM</DestField>
      </MoveField>
    <!-- Example transfer from entitytable to entitytable via
releationtable. -->
      <MoveField>
        <SourceField>T_MASTER_DAT.PART_ID</SourceField>
        <Path>T_MASTER_DAT.C_ID</Path>
        <Path>T_MASTER_DOC.C_ID_1</Path>
        <Path>T_MASTER_DOC.C_ID_2</Path>
        <Path>T_DOC_DAT.C_ID</Path>
        <DestField>T_DOC_DAT.CAX_CRE_SYSTEM</DestField>
      </MoveField>
    <!-- Example transfer in table. -->
      <MoveField>
        <SourceField>T_MASTER_DAT.PART_ID</SourceField>
        <DestField>T_MASTER_DAT.EDB_ICON</DestField>
      </MoveField>
</SpecialCases>
```

If you have a cax interface installed already, please check if one of the columns used to store cax specific information is defined as a document-type-table-column. These columns are now part of the standard axalant data-model and included in the document master table T\_DOC\_DAT.(migration from CADIM to Agile e6.0)

An example configuration file special\_move.xml containing definition of moved fields are stored in the template directory ...\upgrade\conf\template.

#### Change data type of a field

The upgrade tool allows changing the type definition of columns. The following type changes are possible:

□ Integer→String

If the value of a column for all records is null then also incompatible data type changes can be executed, for example STRING-->Integer

Cutting a string field is only possible if no record contains a longer value. Please check max length of stored values directly with SQL.

You have to replace "false" by "true" to confirm the change. The type definition "oldType" comes from the database; "newType" is the DataView definition. (T\_FIELD. C\_FORMAT)

FieldChange> <FieldName>T\_DOC\_DAT.FOO</FieldName> <ConfirmChange oldType="S80.0" newType="S40.0">false</ConfirmChange> </FieldChange>

# **Classification**

The following control and log files are used

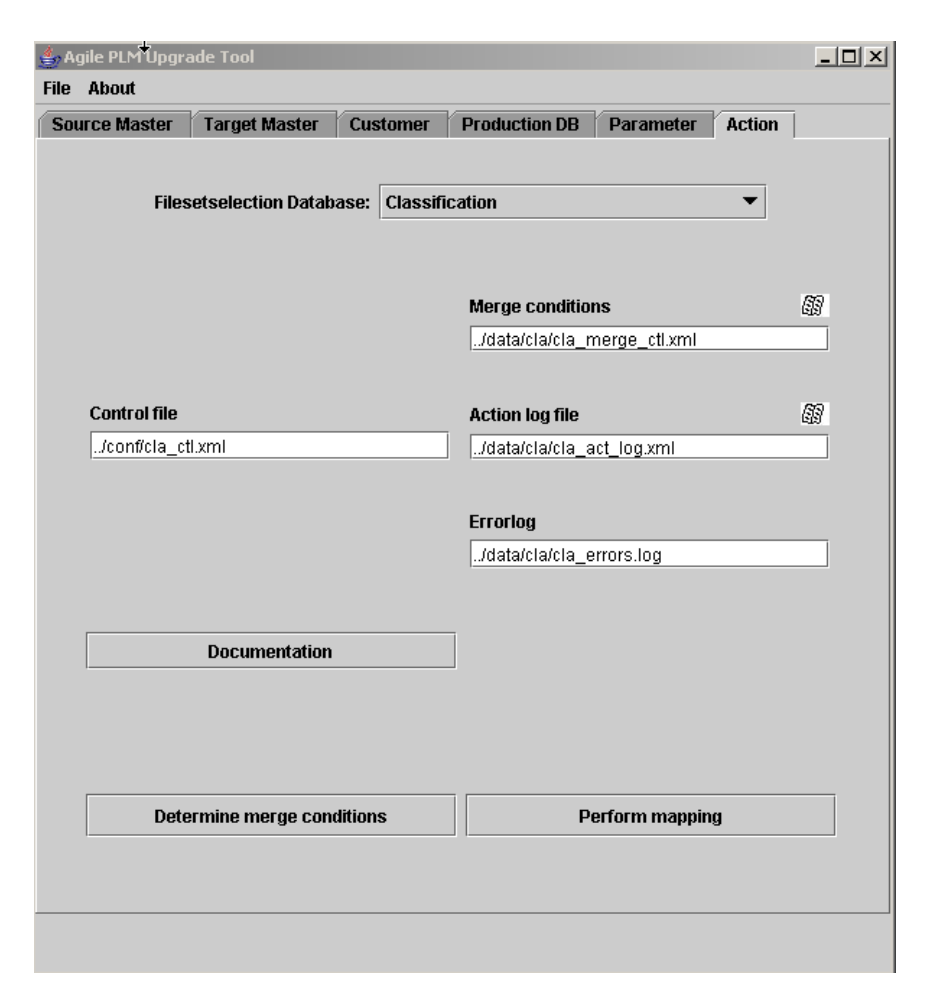

| Parameter<br>Name   | Description                                                                                                    | example                                |
|---------------------|----------------------------------------------------------------------------------------------------|----------------------------------------|
| Control file        | cla_ctl.xml defines the rules for the classification<br>upgrade like data field mapping, merge condition,<br>etc.                                                 | upgrade\conf\cla_ctl.xml               |
| Merge<br>conditions | The file merge_ctl.xml is created during the step<br>determine merge conditions and stores the new pool<br>attributes and the original class specific attributes. | upgrade\data\cla\cla_merge_ctl.x<br>ml |
| Action log file     | All actions are written to the log file act_log.xml.                                                                                                    | upgrade\data\cla\cla_act_log.xml       |
| Errorlog            | Is not used yet.                                                                                                    | upgrade\data\cla\cla_errors.log        |

### **Special replace**

This configuration files contains definition of substrings in repository columns which should be replace by an other string

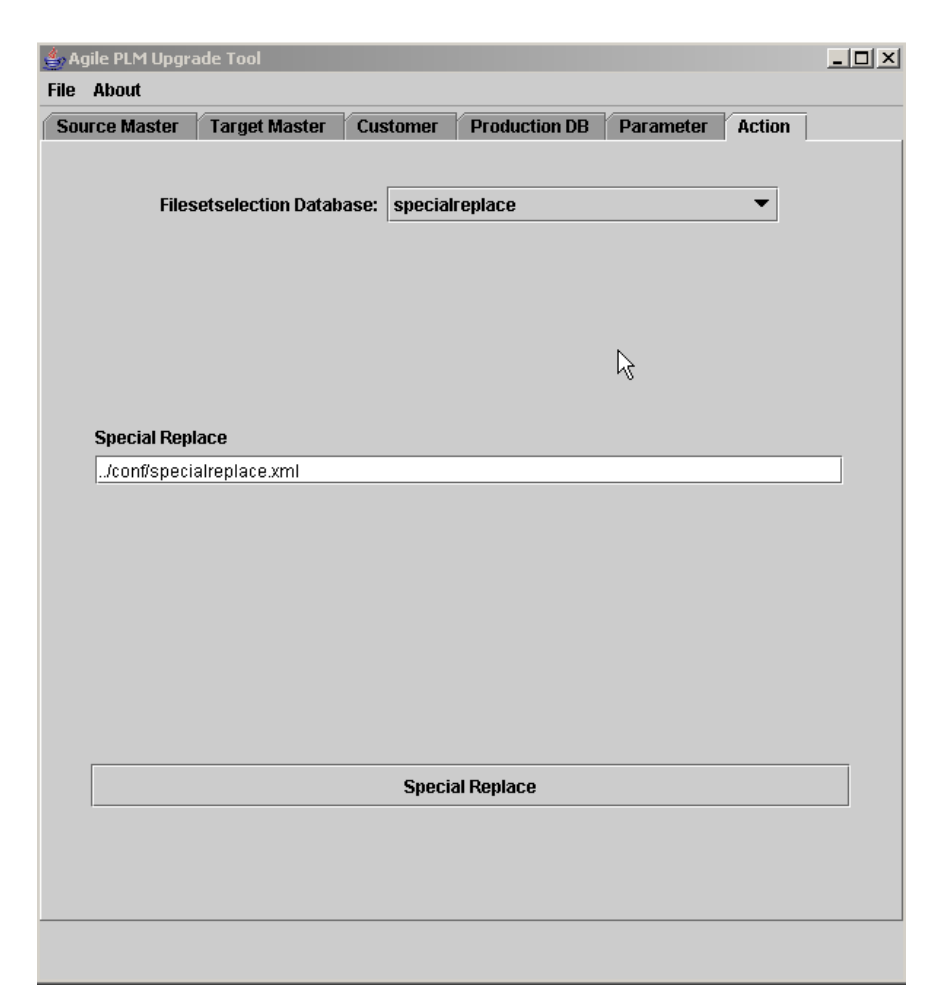

#### Example

Uupdate the strings T\_EER\_SIT with T\_DDM\_SIT in LGC Code

# Chapter 7

# Configure take over data from the production system

**1.** Select the tab Takeover productive data and review the configuration and Log files for this step

| CE Master                     | Target Master                 | Customer    | Production DB                   | Parameter Action                    |
|-------------------------------|-------------------------------|-------------|---------------------------------|-------------------------------------|
|                               |                               |             |                                 |                                     |
| Filese                        | etselection Datab             | ast: Takeov | er productive data              | a 🔻                                 |
|                               |                               |             |                                 |                                     |
|                               |                               |             |                                 |                                     |
|                               |                               |             |                                 |                                     |
| Reference Da                  | ita                           |             | Reference Tab                   | le                                  |
|                               | ies.xmi                       |             | /cont/template                  | e/ret_tables.xml                    |
|                               |                               |             |                                 |                                     |
|                               |                               |             |                                 |                                     |
|                               |                               |             |                                 |                                     |
|                               |                               |             |                                 |                                     |
| Takeover Log                  | 1                             |             | Takeover err L                  | og                                  |
| Takeover Log                  | )<br>eover.log                |             | Takeover err L                  | og<br>TakeOver.sql                  |
| Takeover Log<br>/log/tko_take | )<br>sover.log                |             | Takeover err L<br>/log/tko_Data | og<br>TakeOver.sql                  |
| Takeover Log                  | J<br>sover.log                |             | Takeover err L                  | og<br>TakeOver.sql                  |
| Takeover Log                  | )<br>eover.log                |             | Takeover err L                  | og<br>TakeOver.sql                  |
| Takeover Log                  | J<br>eover.log                |             | Takeover err L                  | og<br>TakeOver.sql                  |
| Takeover Log                  | )<br>eover.log                |             | Takeover err L                  | og<br>TakeOver.sql                  |
| Takeover Log<br>/log/tko_take | )<br>20ver.log<br>e ref. file | Edit        | Takeover err L<br>log/tko_Data  | og<br>TakeOver.sql<br>Takeover data |
| Takeover Log<br>log/tko_take  | )<br>eover.log<br>e ref. file | Edit        | Takeover err L<br>              | og<br>TakeOver.sql<br>Takeover data |

| Parameter<br>Name | Description                                                                                                    | example                              |
|-------------------|----------------------------------------------------------------------------------------------------|--------------------------------------|
| Reference Data    | Data Ref_data.xml defines which tables are<br>proceeded during the step takeover productive<br>data (s. chapter "Take over of reference data"). | upgrade\conf\ref_tables.xml          |
| Reference tables  | Ref_tables.xml contains the default list of reference tables.                                                                                   | upgrade\con\templates\ref_tables.xml |
| Takeover Log      | Information about all executed commands.                                                                                                    | upgrade\log\tko_takeover.log         |

| Takeover err<br>Log | Information about occurred errors. | upgrade\log\tko_DataTakeover.sql |
|---------------------|------------------------------------|----------------------------------|
|---------------------|------------------------------------|----------------------------------|

### **Define reference tables**

1. Select folder Takeover in the Upgrade Tool and press the button Create Ref File.

The Upgrade Tool will connect to the productive database, identify all tables and synchronize the information with the predefined list (ref\_tables). Only tables with data will be written to the file.

2. To adapt the list, press Edit ref. file

| table_name    | ref_data    | description | rec_count |     |
|---------------|-------------|-------------|-----------|-----|
|               | y<br>v      |             | 28        |     |
|               | y<br>V      |             | 20        |     |
| LOLD RSC TYP  | y<br>V      |             | 17        |     |
| LOLD TYP      | y<br>V      |             | 15        |     |
|               | y<br>V      |             | 114       |     |
|               | v           |             | 3         |     |
|               | v           |             | 40        | 100 |
| L DEFAULT     | v           |             | 160       |     |
| DEV DAT       | V           |             | 3         |     |
| F DLG BOX     | v           |             | 1         |     |
| F DOA DAT     |             |             | 8         |     |
|               | - <b>[1</b> |             | 163       |     |
|               | y           |             | 135       |     |
| ENT_TYP       | у           |             | 6         |     |
| LEVENT        | У           |             | 156       |     |
| F_FIELD       | У           |             | 2243      |     |
| F_FRA_DAT     | У           |             | 1         |     |
| F_GROUP       | У           |             | 3         |     |
| _GROUP_DAT    | У           |             | 1         |     |
| [_GRP_USR     | у           |             | 11        |     |
| _GUI_BRW_DAT  | у           |             | 13        |     |
| [_GUI_GAN_DAT | У           |             | 5         |     |
| _GUI_MOD_DAT  | у           |             | 17        | -   |
|               | I           |             |           |     |
|               |             | Ok          |           |     |

For each table you have to define, if it is a reference table. (ref\_data=y.)The called reference tables will be droped in the customer dump and copied in from the production system using the connection to the production DB.

**3.** Select OK to save the XML file (*upgrade/data/ref\_data\_tab.xml*).

For detail information which tables should be copied please refer document Overview upgrade process.